モバイル情報コンセント接続サービス設定手順

(macOS 12.6.4 編)

2024.02.01版

情報基盤本部 ネットワーク推進部

| 1. ネットワークの設定 3                |
|-------------------------------|
| 2. Web <b>ブラウザの設定</b>         |
| 2.1. Mozilla Firefox          |
| 3. Web ページの閲覧                 |
| 4. トラブル時には                    |
| 5. ネットワークの接続および障害に関する問い合わせ先11 |
| 6. 参考 URL12                   |

目 次

# <u>1. ネットワークの設定</u>

MINDモバイルアカウントの取得及び、機器が揃ったら、MINDに接続するパソコンのネット ワークを設定します。ここでは、macOS 12.6.4での設定方法を説明します。

① パソコンの電源を入れる前に用意したLANケーブル(ストレート)をパソコンと情報コン セントに接続します。(図1-1)

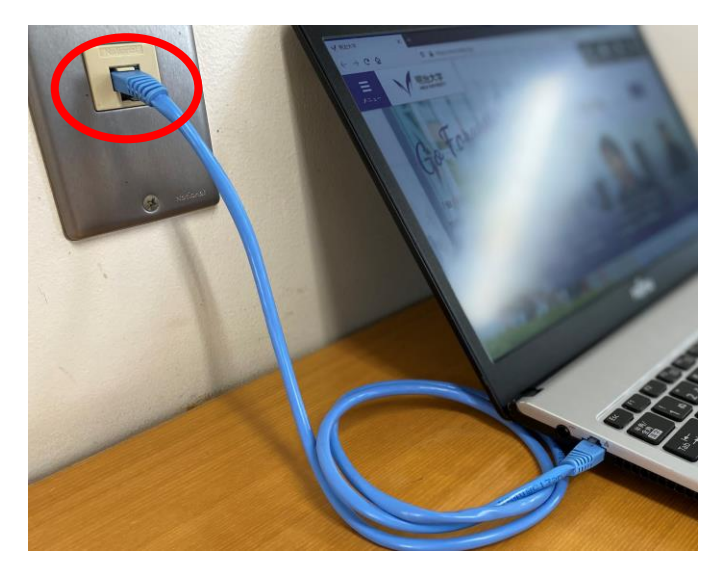

(図 1-1) LAN ケーブルの接続

② アップルメニューより、「システム環境設定...」をクリックします。(図1-2)

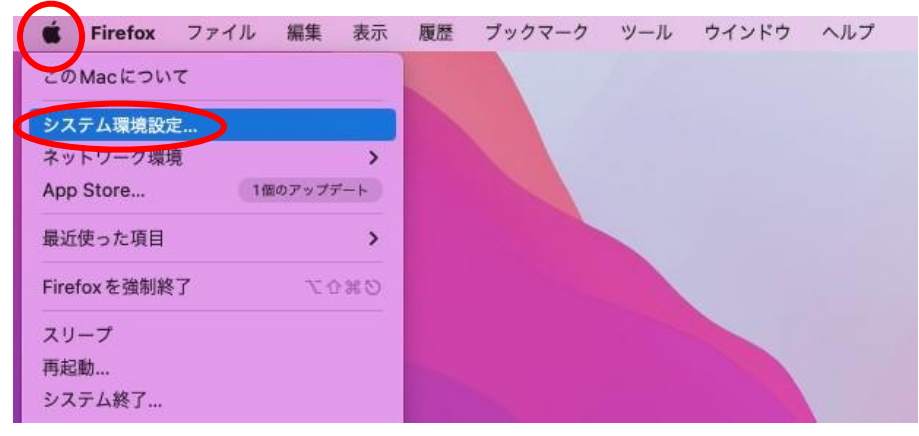

(図 1-2) 「システム環境設定」の選択

| • • •                                                                                                    | $\langle \rangle$             | システ                         | ム環境設定               |                 |                | Q 検索                   |              |
|----------------------------------------------------------------------------------------------------|-------------------------------|-----------------------------|---------------------|-----------------|----------------|------------------------|--------------|
| 9                                                                                                    | Apple ID にた<br>iCloud や App S | <b>ナインイン</b><br>Store などを設定 | します。                |                 |                | C                      | サインイン        |
| -#R                                                                                                    | デスクトップと<br>スクリーンセーバ           | Dock &                      | Mission<br>Control  | Siri            | Q<br>Spotlight | 言語と地域                  | 通知と<br>集中モード |
| (の)     (つ)     (つ) | <b>(</b><br>パスワード             | ユーザと<br>グループ                | アクセシビリティ            | スクリーン<br>タイム    | 機能拡張           | を<br>セキュリティと<br>プライパシー |              |
| ッフトウェア<br>アップデート                                                                                                    | ネットワーク                        | Bluetooth                   | <b>4</b> 00<br>サウンド | キーボード           | トラックパッド        | גפיד                   | ディスプレイ       |
| プリンタと<br>スキャナ                                                                                                    | パッテリー                         | <b>17</b><br>日付と時刻          | <b>(</b><br>共有      | Time<br>Machine | 起動ディスク         |                        |              |

③ 「ネットワーク」のアイコンをクリックします。(図1-3)

(図 1-3)システム環境設定

④ 右下にある[詳細]ボタンをクリックします。(図1-4)

| ネットワーク環                     | 境: 自動                               | 0                                             |
|-----------------------------|-------------------------------------|-----------------------------------------------|
| ThunderIt Ethernet     #持済み | 状況: <b>接続済み</b>                     |                                               |
| ★X88x72A<br>● 未接続           | Thunderbolt E<br>100.0.0.1が設力       | thernet は現在使用中で、IP アドレス<br>Eされています。           |
| ← Wi-Fi                     | IPv4の設定: オフ                         | 0                                             |
| ● 未接続                       |                                     |                                               |
|                             | DNSサーバ: 133.26.192                  | .3                                            |
|                             | 検索ドメイン:                             |                                               |
|                             | □ IPアドレスの                           | トラッキングを制限                                     |
|                             | "メール"とSafar<br>ーに対して非公開<br>グを制限します。 | i であなたのIPアドレスを原知のトラッカ<br>Iにすることで、IPアドレスのトラッキン |
|                             |                                     |                                               |
| + - 0.                      |                                     | 詳細                                            |

(図 1-4)「ネットワーク」のウィンドウ

⑤ 「TCP/IP」タブを選択し、「IPv4の設定」のプルダウンから「DHCPサーバを使用」を 選択します。IPv4アドレスの部分に、"133.26.xxx.xxx"(xxxには数字が入ります)の値が 表示されていたら、「TCP/IP」の設定に問題はありません。「OK」をクリックします。 (図1-5)

| ТСР/ІР    | DNS WINS 8      | 02.1X プロキシ ハー   | ドウェア       |
|-----------|-----------------|-----------------|------------|
| IPv4の設定:  | DHCPサーバを使用      | 0               |            |
| IPv4アドレス: | 133.26.XXX.XXX  |                 | DHCPリースを更新 |
| サブネットマスク: | 255.255.255.0   | DHCP クライアント ID: |            |
| ルーター:     | XXX.XXX.XXX.XXX |                 | (必要な場合)    |
| IPv6の設定:  | 自動              | 0               |            |
| ルーター:     |                 |                 |            |
| IPv6アドレス: |                 |                 |            |
| プレフィックス長: |                 |                 |            |
|           |                 |                 |            |
|           |                 |                 |            |
|           |                 |                 |            |

(図 1-5)「TCP/IP」の設定

以上で「ネットワークの設定」は終了です。

### 2. Web ブラウザの設定

ホームページを閲覧するためにはWebブラウザが必要です。導入されていない場合には、 各自でインストールして下さい。本手引きではMozilla Firefoxを例にします。

### 2.1. Mozilla Firefox

Firefox を起動し、画面右上のツールアイコンをクリックし、「設定」をクリックします。(図 2-1-1)

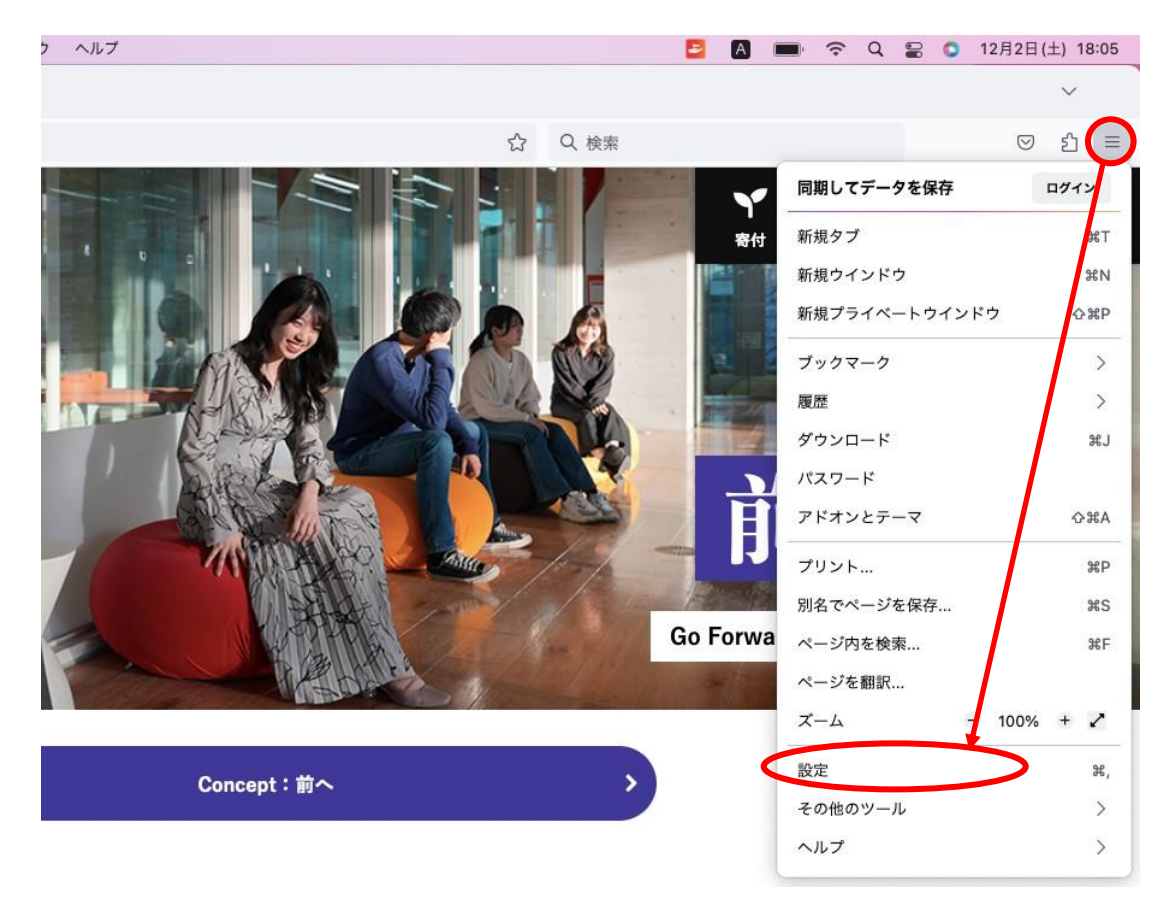

(図 2-1-1) ツールアイコン→「設定」の選択

② 「ホーム」セクションの「ホームページと新しいウィンドウ」のプルダウンメニューで 「カスタム URL」を選択し、「http://www.meiji.ac.jp/」を入力します。(図 2-1-2)

注意:システムの仕様上、「http://~」でアクセスする必要がございますので、

| ホームページの設定は「http://~」で設定ください。_              |
|--------------------------------------------|
| また、認証成功後、アクセスする実際の URL は「https://~」となりますが、 |
| こちらも仕様となりますので特に問題はございません。                  |

| ▲ Firefox ファイル 編集 表示                                                                                                    | - 麗琴 ブックマーク ツール ウインドウ /                       | ヘルプ                   |                |
|----------------------------------------------------------------------------------------------------|-----------------------------------------------|-----------------------|----------------|
| <ul> <li>●●●</li> <li>●●●</li> <li>●●●</li> <li>●●</li> <li>●</li> <li>●</li> <li>●&lt;</li></ul>                                                                                                    | × ⑬ 股定                                        | × +                   |                |
| $\leftarrow \rightarrow C$                                                                                                    | fox about:preferences#home                    |                       | ۍ (            |
|                                                                                                    |                                               |                       | 設定を検索          |
| <b>段</b> 一般                                                                                                    | ホーム                                           |                       |                |
| (☆ ホーム)                                                                                                    | 新規ウインドウとタブ                                    |                       |                |
| Q、検索                                                                                                    | ホーム <del>へ ジ、新</del> 規ウインドウ、新規タブ <sup>;</sup> | を開くときに表示するものを         | 選択してください。      |
| $ \begin{array}{c} & \mathcal{I} \\ & \mathcal{I} \\ & $ |                                               | カスタム URL              | V              |
| ♀ 同期                                                                                                    | ホームページと新規ウインドウ                                | http://www.meiji.ac.j | p              |
| <b>m</b> Mozilla からのご案<br>内                                                                                                    |                                               | 現在のページを使<br>用         | ブックマークを使<br>う… |
|                                                                                                    | 新規タブ                                          | Firefox Home (デフ      | 7オルト) ~        |

(図 2-1-2)「オプション」画面

③ 「一般」セクションの「接続設定(E)」をクリックします。(図 2-1-3)

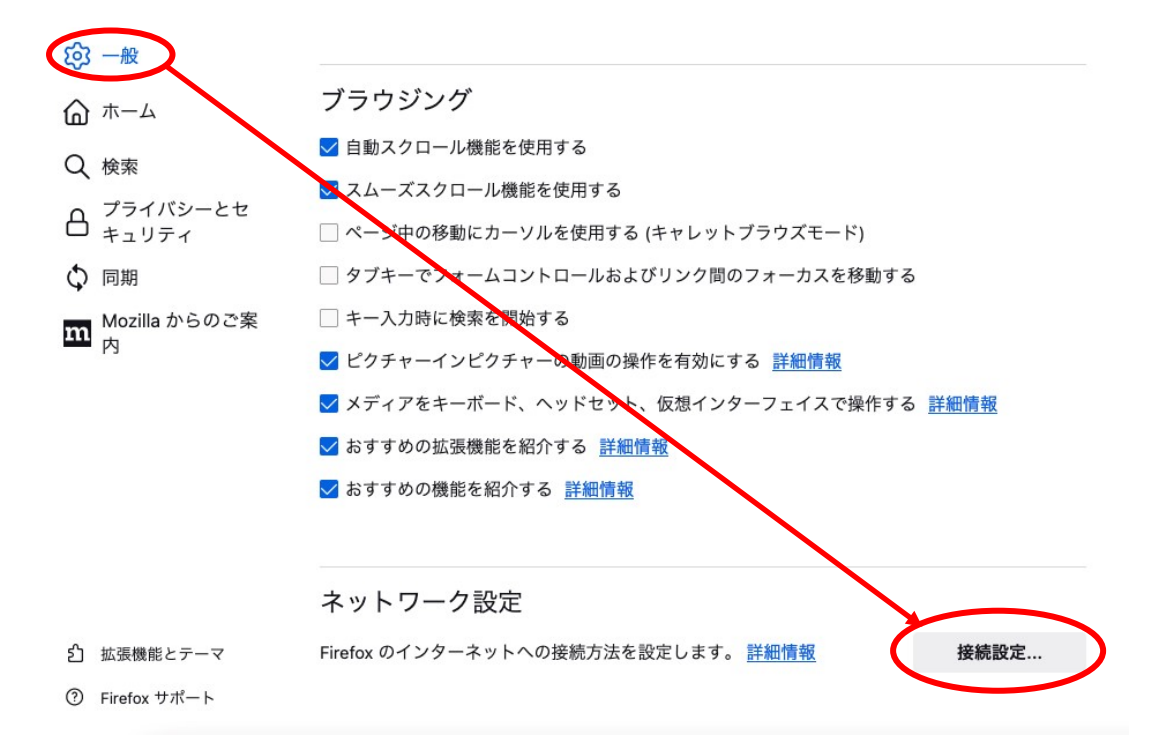

④ 「インターネット接続」ウィンドウが表示されますので「プロキシを使用しない」が 選択されていることを確認し、[0K]ボタンをクリックします。(図 2-1-4)

| プロキシーを使用しない                     |     |      |
|---------------------------------|-----|------|
| このネットワークのプロキシー設定を自動検出する         |     |      |
| システムのプロキシー設定を利用する               |     |      |
| 手動でプロキシーを設定する                   |     |      |
| HTTP プロキシー http://proxy.iiji.jp | ポート | 8080 |
| このプロキシーを HTTPS でも使用する           |     |      |
| HTTPS プロキシー                     | ポート | 0    |
| SOCKS ホスト                       | ポート | 0    |
| SOCKS v4 O SOCKS v5             |     |      |
| 自動プロキシー設定スクリプト URL              |     |      |
|                                 | 再読  | み込み  |
| ロキシーなしで接続                       |     |      |

(図 2-1-4)「インターネット接続」画面

以上で設定は終了です。

### 3. Web ページの閲覧

では、実際に明治大学のホームページを閲覧してみましょう。

- ① Webブラウザを起動します。
- ② モバイル情報コンセント接続サービスの認証画面が表示されます。(図3-1)

| ※認証画面が表示されない場合 | 合は、[http://www.meiji.ac.jp]にアクセスしてください。 |
|----------------|-----------------------------------------|
| システムの仕様上、認証画   |                                         |

| • • w           | alcome to the MIND Connection Sr X                                            |                         |  |
|-----------------|-------------------------------------------------------------------------------|-------------------------|--|
| $\rightarrow$ C | O A https://sur-fw.mind.meiji.ac.jp:1003/fgtauth?040c09ac4518e605             | ☆ Q 検索                  |  |
|                 |                                                                               |                         |  |
|                 |                                                                               |                         |  |
|                 |                                                                               |                         |  |
|                 |                                                                               |                         |  |
|                 |                                                                               |                         |  |
|                 | Welcome to the MIND Connec                                                    | tion Service.           |  |
|                 | モバイル情報コンセント接続サ                                                                | ービス                     |  |
|                 | 認証画面では、                                                                       |                         |  |
|                 | [Username]には、共通認証アカウント もしくは MINDモバイル<br>[Password]には、共通認証アカウント もしくは MINDモバイル: | アカウントのID<br>アカウントのパスワード |  |
|                 | を入力してください。                                                                    |                         |  |
|                 |                                                                               |                         |  |
|                 | Password                                                                      |                         |  |
|                 | Login                                                                         |                         |  |
|                 |                                                                               |                         |  |

③ 「共通認証システムアカウント(お持ちでない方はMINDモバイルアカウント)」の アカウントとパスワードを入力して[Login]ボタンをクリックします。

[Login]をクリック後、Webページの閲覧が可能であれば設定完了です。 「お気に入り」や「ブックマーク」などから学外サイトも表示されるかをご確認ください。

※うまくいかない場合は <u>4. トラブル時には</u> をご確認ください。

## <u>4. トラブル時には</u>

ネットワーク接続ができない場合には、下記の項目を確認して下さい。 トラブルが解消しない場合には、各キャンパスのサポートデスクまでご相談下さい。

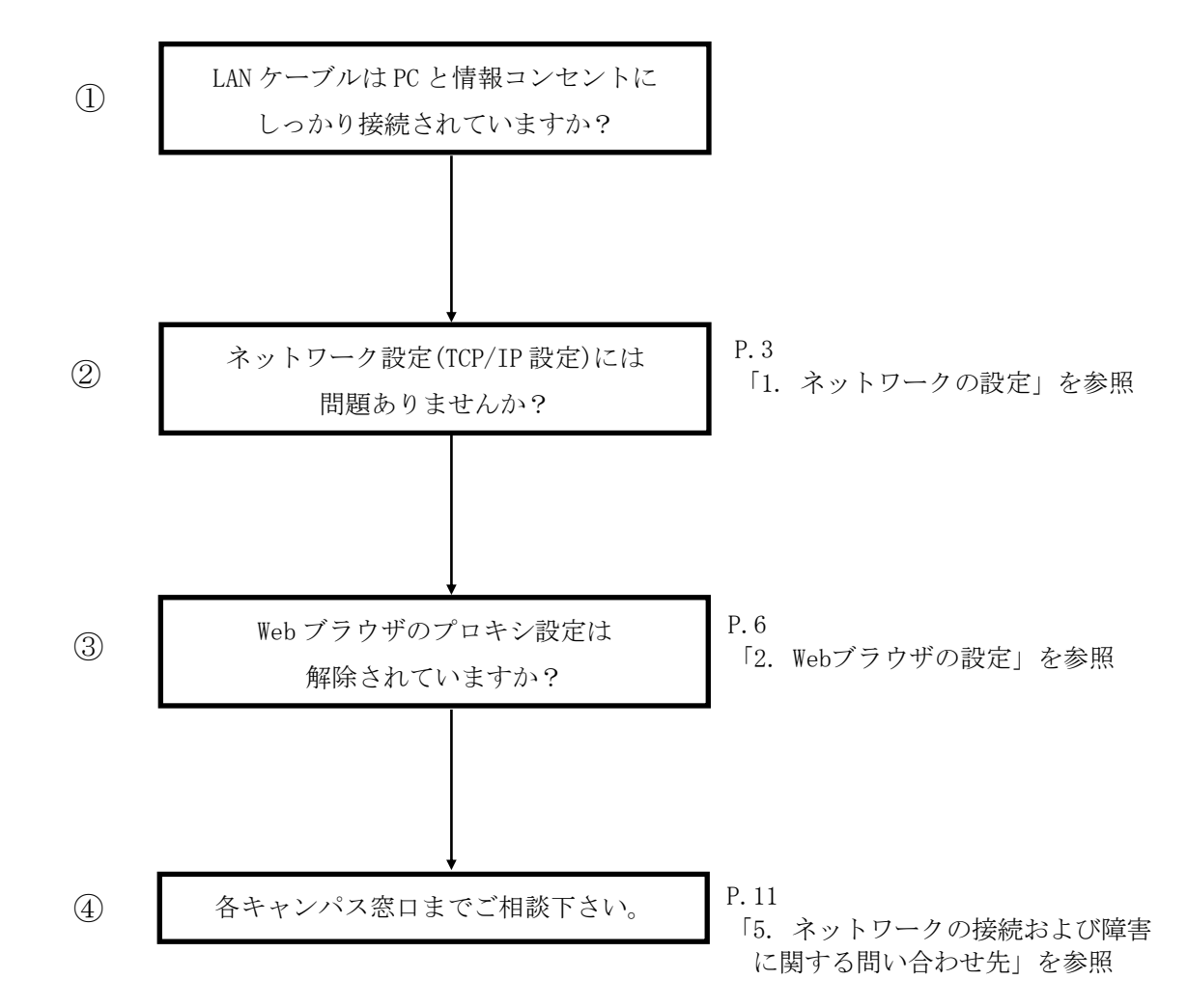

# 5. ネットワークの接続および障害に関する問い合わせ先

#### 駿河台キャンパス:

駿河台サポートデスク

場所: 駿河台12号館 7階 電話: 03-3296-4286(内線:4286)

メディア支援事務室

場所: 駿河台12号館 7階 電話: 03-3296-4438(内線:4438)

#### 和泉キャンパス:

和泉サポートデスク

場所: 和泉メディア棟 1階 電話: 03-5300-1190(内線:1190)

和泉メディア支援事務室

場所: 和泉メディア棟 1階 電話: 03-5300-1189(内線:1189)

#### 生田キャンパス:

生田サポートデスク

場所: 生田中央校舎 5階 電話: 044-934-7711(内線:7711)

生田メディア支援事務室

場所: 生田中央校舎 5階 電話: 044-934-7710(内線:7710)

#### 中野キャンパス:

中野サポートデスク

場所: 低層棟 4階 電話: 03-5343-8072 (内線:8072)

中野キャンパス事務室

場所: 低層棟 3階 電話: 03-5343-8060(内線:8060)

# <u>6. 参考 URL</u>

| 明治大学 Web ページ      | http://www.meiji.ac.jp/                         |
|-------------------|-------------------------------------------------|
| MIND Web ページ      | http://www.meiji.ac.jp/mind/                    |
| 情報基盤本部            | http://www.meiji.ac.jp/isc/                     |
| 各キャンパス窓口連絡先       | http://www.meiji.ac.jp/mind/support/office.html |
| MIND モバイルアカウント手続き | https://www.meiji.ac.jp/mind/mobile-account/    |